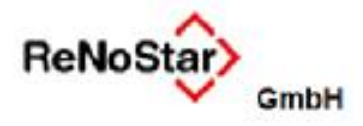

## 1.3.6 Berechnung der Beratungshilfegebühren

## 1.3.6.1 Fallbeispiel

Otto Mustermann ist beratungshilfebedürftig. Er hatte einen Verkehrsunfall mit Sachschaden. Die Gegenseite nahm Otto Mustermann die Vorfahrt. Die Polizei hat den Unfall aufgenommen.

Otto Mustermann weiß nicht, was er tun soll und begibt sich umgehend zum Amtsgericht und beantragt dort einen Beratungshilfeschein, der ihm auch bewilligt wird. Er wendet sich dann zur Geltendmachung seiner Ansprüche an RA Dr. Gründlich.

RA Dr. Gründlich nimmt gleichzeitig Akteneinsicht vor Ort bei der Polizei und kopiert sich dort 17 Seiten aus der Akte, und fertigt ein Anschreiben an die Gegenseite/den gegnerischen Halter, der auch gefahren ist, sowie die gegnerische Haftpflichtversicherung und macht dort insgesamt Schadensersatzansprüche von 14882,53 € geltend - die Geltendmachung der anwaltlichen Gebühren bleibt zunächst vorbehalten. RA Dr. Gründlich erhält Mitteilung, dass der gegnerische Halter selbst die Abwicklung vornehmen will. Er ist bereit, den Betrag von 14882,53 € voll zu zahlen, bittet aber darum, in 3 Raten zahlen zu dürfen, sowie die Anwaltskosten von RA Dr. Gründlich nicht tragen zu müssen. Diesen Vorschlag der Gegenseite möchte Otto Mustermann unbedingt annehmen.

## 1.3.6.2 Gebührenrechnung

In unserem Fallbeispiel kommen folgende Gebühren zur Abrechnung:

Geschäftsgebühr Beratungshilfe nach VV 2503 RVG

Einigungs- und Erledigungsgebühr nach VV 2508 RVG Auslagenpauschale nach VV 7002 RVG

- Pauschale für 17 Schwarz-Weiß-Kopien nach VV 7000.1 RVG
- Umsatzsteuer 19 % nach VV 7008 RVG

Die Gebührenberechnung zur Beratungshilfe führen Sie wie gewohnt durch. Sofern Sie die Gebührenaufstellung der Beratungshilfe nicht als Abrechnung im Sinne des UStG erachten, stellen Sie die **Rechnungsnummer** auf eine **K-Nummer** um.

| > <hon< th=""><th>orarabrechnung RV</th><th>G&gt;</th><th></th><th></th><th></th><th></th><th></th><th>_0&gt;</th></hon<>                       | orarabrechnung RV  | G>                                             |                                                      |                     |            |                               |                             | _0>                  |
|----------------------------------------------------------------------------------------------------|--------------------|------------------------------------------------|------------------------------------------------------|---------------------|------------|-------------------------------|-----------------------------|----------------------|
| lechnung                                                                                                    | en Bearbeiten Extr | as Vorlagen ?                                  |                                                      |                     |            |                               |                             |                      |
| K 🔳                                                                                                    | E 🔩 🔣              | 00000015 🐘 Rechnungsausw                       | ahl K00000000015 🛛 🕘 📴 Keine Vorlag                  | je 🕔                | Е          |                               |                             |                      |
| X                                                                                                    | 8 8 0 -            | - Ι ΔΤΔ 🔸 🚛 🐘 🖬 Τ 🛞 Σ 🧧                        | Umsatzsteuer 19,00 -                                 |                     |            |                               |                             |                      |
| Rechnu                                                                                                    | ng (Kontrollnummer |                                                |                                                      | Sec. 1. 500, 1. 500 |            |                               |                             |                      |
| Art                                                                                                    | Geb. Nummer        | Bezeichnung                                    |                                                      | Satz / Anz.         | Streitwert | Gebühr                        | Ust                         |                      |
| G                                                                                                    | 2503               | Geschäftsgebühr (Beratungshilfe) aus 14882,5   | i3 EUR                                               |                     | 14882,53   | 85,00                         | ,                           | 19,00                |
| G                                                                                                    | 2508               | Einigungs- und Erledigungsgebühr aus 14882,5   | 3 EUR                                                |                     | 14882,53   | 150,00                        | j                           | 19,00                |
| G                                                                                                    | 7002               | Pauschale für Entgelte für Post- und Telekommu | inikationsdienstleistungen                           |                     |            | 20,00                         | ,                           | 19,00                |
| G                                                                                                    | 7000.1             | Pauschale für die Herstellung und Überlassung  | von Dokumenten (Kopien und Ausdrucke) schwarz - weiß | 17                  | 7          | 8,50                          | i                           | 19,00                |
| S                                                                                                    |                    | Zwischensumme                                  |                                                      |                     |            | 263,50                        | i l                         |                      |
| U19                                                                                                    | 7008               | 19,00 % Umsatzsteuer von 263,50 EUR            |                                                      |                     |            | 50,07                         |                             |                      |
| =:                                                                                                    |                    | Summe                                          |                                                      |                     |            | 313,57                        | 1                           |                      |
| Optione                                                                                                    | n                  |                                                | - Akte / Empfänger                                   |                     |            | Aktenko                       | onto                        |                      |
| Abgleich beim Beenden     Zahlungseingänge einzeln ausweisen     Reine Dienstleistungskosten     Netto-Brutto Tabelle     Keine Erhöhungsgebühr |                    | Vollstreckungsabgleich                         | Akte 13/0005<br>Empfänger AG Aschaffenburg           |                     |            | Vorso<br>Stpf:Aus<br>Stfr:Aus | shuss:<br>lagen:<br>slagen: | 0,00<br>0,00<br>0,00 |
| > 0                                                                                                    | 9.05.2014          |                                                |                                                      |                     |            | EUR                           | A01 R                       | /G3 ÜB               |

Anschließend übergeben Sie die Gebührenberechnung wie gewohnt an die Textverarbeitung.

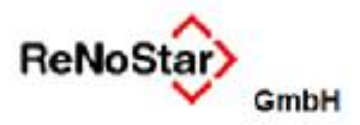

**FB** Expertentexte

| Antragsteller/in<br>Storged des Rechtestenlis (for Rechtestedlich                                                                                                    |                                                                                                    | S                                                                                                    |                                                                                                    |
|----------------------------------------------------------------------------------------------------|----------------------------------------------------------------------------------------------------|----------------------------------------------------------------------------------------------------|----------------------------------------------------------------------------------------------------|
| sdar sonstigan Baratungsparson)                                                                                                    |                                                                                                    | Geschäftsnun<br>(Berechtigungssch                                                                                                    | nmer des Amtsger<br>hein)                                                                                                    |
| Amtsgericht. Aschaffenburg                                                                                                    | 1                                                                                                    | Fimanasterr                                                                                                    | na) des Amtsnari                                                                                                    |
| 53739 Aschaffenburg<br>Postkiitzahl, Ort                                                                                                    |                                                                                                    |                                                                                                    |                                                                                                    |
|                                                                                                    |                                                                                                    |                                                                                                    |                                                                                                    |
| Ich habe Beratungshille gewährt Herm/Frau                                                                                                    |                                                                                                    | in der Zeit vom                                                                                                    | / am                                                                                                    |
| Otto Muslemann                                                                                                    |                                                                                                    | 20.02.2013-09                                                                                                    | .05.2014                                                                                                    |
| Anschrift (Straße, Hausnummer, PLZ, Ort)                                                                                                    |                                                                                                    | y                                                                                                    |                                                                                                    |
| Hauptstraße 100, 63849 Leidersbach                                                                                                    |                                                                                                    |                                                                                                    |                                                                                                    |
| Inein         ija; Name und Anschrift sowie die Be           Ist die Beratung oder die Vertretung in ein gerichtliches Vertah           (Abs. 2 der Anmerkungen zu den Nummern 2501 oder 2503 V           Imein         ja, und zwar bei (Gericht/Behörde, O                                                                                                    | a (, V, m. § 59 Absaiz, ), 3 HVG)/<br>gründung der Erstattungsprlicht<br>iren / (welteres) Verwaltungsvert<br>V RVG)?<br>irt, Akterizelchen):                                                                                                    | tergeben sich aus di<br>lahren in diesem Mar                                                                                                    | er Anlage.<br>ndat übergegangen                                                                                                    |
| Ia; Name und Anschrift sowie die Be- Ist die Beratung oder die Verbretung in ein gerichtliches Verfah (Abs. 2 der Anmerkungen zu den Nummern 2501 oder 2503 V     Inein I]a, und zwar bei (Gericht/Behörde, O  ch beantrage, nachstehend berechnete Gebühren und Ausi durch Überweisung auf das Konto IBAN-Nir.:  I BIC: PBNKDEFFXXX zum Geschäftszeichen 13/0005 Großwailstadt, 14.05.2014 Detum                                                                                                    | a I. V. III. § 59 Absalz, J. 3 HVG) /<br>gründung der Erstattungsprlicht<br>iren / (welteres) Verwaltungsvert<br>V RVG)/<br>irt, Akterzeichen):<br>lagen, deren Entstehung ich v<br>1 DE26 _ 5001 _ 0060                                                                                                    | t ergeben sich aus di<br>lahren in diesem Mar<br>ersichere, testzuse<br>1 0893   5165   1:<br>ochtsanwältin / sonstio                                                                                                    | er Anlage.<br>hdat Obergegangen<br>tzen und auszuzah<br>2<br>e Boutungsperson                                                         |
| Ia; Name und Anschrift sowie die Be- Ist die Beratung oder die Vertretung in ein gerichtliches Verlah (Abs. 2 der Anmerkungen zu den Nummern 2501 oder 2503 V     In ein      Ia; und zwar bei (Gericht/Behörde, O     Ia) ja, und zwar bei (Gericht/Behörde, O     Ia) ja, und zwar bei (Geri | a I. V. M. § 59 Absalz, J. 3 HVG) /<br>gründung der Erstattungspriicht<br>iren / (welteres) Verwaltungsvert<br>V RVG)?<br>irt, Akterzeichen):<br>lagen, deren Entstehung ich v<br>1 DE26 _ 50D1 _ 0060                                                                                                    | t ergeben sich aus di<br>ahren in diesem Mar<br>ersichere, festzuse<br>1 0893   5165   1:<br>ochtsarwältin / sonstig                                                                                                    | er Anlage.<br>hdat übergegangen<br>tzen und auszuzah<br>2<br>e Beratungsporson                                                        |
| Anein     Anschrift sowie die Be     Ist die Beratung oder die Verbretung in ein gerichtliches Verfah     (Abs. 2 der Anmerkungen zu den Nummern 2501 oder 2503 V     Anein     Ja, und zwar bei (Gericht/Behörde, O     Denweisung auf das Konto IBAN-Nr.:     I     I     Sic: PBNKDEFFXXX zum Geschäftszeichen 13/0005     Großwallstadt, 14.05.2014     Ort, Detum     Kostenberechnung (nach RVG)                                                                                                    | a I. V. III. § 59 Absalz, J. 3 HVG) /<br>gründung der Erstattungsprlicht<br>iren / (welteres) Verwaltungsvert<br>V RVG)/7<br>irt, Akterzeichen):<br>lagen, deren Entstehung ich vr<br>1 1 DE26 5001 10060<br>Rochtsamvalt / Ro                                                                                                    | ersichere, festzuse<br>1 0893   5165   1:<br>ochtsanwähn / sonstig-<br>Betrag                                                                                                    | er Anlage,<br>ndat Obergegangen<br>tzen und auszuzah<br>2<br>e Beratungsperson<br>ises Feld bitte nicht a<br>Festzusetzen au          |
| Anein                                                                                                    | A I. V. H. § 59 Absalz, J. 3 HVG) /<br>gründung der Erstattungspriicht<br>iren / (welteres) Verwaltungsvert<br>V RVG)?<br>irt, Akterzeichen):<br>lagen, deren Entstehung ich vi<br>1 DE26 _ 50D1 _ 0060<br>                                                                                                    | t ergeben sich aus di<br>ahren in diesem Mar<br>ersichere, festzuse<br>1 0893 1 5165 1 1:<br>ochtsarwältin / sonstig<br>Betrag<br>EUR                                                                                           | er Arlage.<br>hdat Obergegangen<br>tzen und auszuzah<br>2<br>e Beratungsperson<br>ises Feld bitte nicht ar<br>Festzusetzen au<br>EUR  |
| Anein     Anschrift sowie die Be Ist die Beratung oder die Vertretung in ein gerichtliches Verfah (Abs. 2 der Anmerkungen zu den Nummern 2501 oder 2503 V     Annerkungen zu den Nummern 2501 oder 2503 V     Annerkungen zu den Nummern 2501 oder 2503 V     Annerkungen zu den Nummern 2501 oder 2503 V     Annerkungen zu den Nummern 2501 oder 2503 V     Annerkungen zu den Nummern 2501 oder 2503 V     Annerkungen zu den Nummern 2501 oder 2503 V     Annerkungen zu den Nummern 2501 oder 2503 V     Annerkungen zu den Nummern 2501 oder 2503 V     Annerkungen zu den Nummern 2501 oder 2503 V     Annerkungen zu den Nummern 2501 oder 2503 V     Annerkungen zu den Nummern 2501 oder 2503 V     Annerkungen zu den Nummern 2501 oder 2503 V     Annerkung von den Nummern 2501 oder 2503 V     Annerkung (nach RVG)     Bezeichnung Beratungsgebühr                                                                                                    | a I. V. HL & SB / DSalz I. J. S HVG) /<br>gründung der Erstattungspriicht<br>iren / (welteres) Verwaltungsvert<br>V RVG)?<br>it, Akterzeichen):<br>lagen, deren Entstehung ich vi<br>1 DE26 1 5001 1 0060<br>Rochtsanwalt / Ro<br>Vergütungsverzeichnis<br>Nummer(n)<br>2501                                                                                                    | ergeben sich aus di<br>lahren in diesem Mar<br>ersichere, festzuse<br>1 0893   5165   1:<br>ochtsanwähin / sonstig-<br>Betrag<br>EUR                                                                                            | er Anlage.<br>hdat übergegangen<br>tzen und auszuzah<br>2<br>e Beratungsperson<br>ses Feld bitte nicht av<br>Festzusetzen au<br>EUR   |
| Image: State of the second state of the second state of                           | Alt, Vintig Solvasiz, J, SHVG/2<br>gründung der Erstattungspriicht<br>iren / (welteres) Verwaltungsvert<br>V RVG)?<br>it, Akterzeichen):<br>lagen, deren Entstehung ich vr<br>1 10E26 15001 10050<br>Rochtsamwalt / Ro<br>Vergütungsverzeichnis<br>Nummer(n)<br>2501                                                                                                    | ergeben sich aus di<br>lahren in diesem Mar<br>ersichere, festzuse<br>1 0893 1 5165 1 1:<br>ochtsanwältin / sonstig<br>Die<br>Betrag<br>EUR                                                                                     | er Anlage.<br>Indat Obergegangen<br>Itzen und auszuzah<br>2<br>9 Boratungsporson<br>Isos Fold bitte nicht a<br>Festzusetzen au<br>EUR |
| Image: State of the second state of the second state of                           | A I. V. H. § 59 Absalz, J. S HVG) /<br>gründung der Erstattungspriicht<br>iren / (welteres) Verwaltungsverf<br>V RVG)?<br>it, Akterzeichen):<br>lagen, deren Entstehung ich vi<br>1 0E26 1 5001 1 0060<br>Rechtsanwalt / Ro<br>Vergütungsverzeichnis<br>Nummer(n)<br>2501<br>2502<br>2503                                                                                                 | ergeben sich aus di<br>lahren in diesem Mar<br>ersichere, festzuse<br>1 0893   5165   1:<br>ochtsanwältin / sonstig<br>Betrag<br>EUR Die<br>85,00                                                                               | er Anlage,<br>ndat übergegangen<br>tzen und auszuzah<br>2<br>e Boratungsperson<br>ses Fold bitte nicht a<br>Festzusetzen an<br>EUR    |
| Image       Image       Image <td< td=""><td>A I. V. H. § 59 Absalz, J. 3 HVG) /<br/>gründung der Erstattungspriicht<br/>iren / (welteres) Verwaltungsvert<br/>V RVG)?<br/>itt, Akterzeichen):<br/>lagen, deren Entstehung ich w<br/>1 DE26 _ 50D1 _ 0050<br/></td><td>tergeben sich aus di<br/>ahren in diesem Mar<br/>ersichere, festzuse<br/>1 0893 1 5165 1 1:<br/>ochtsanwältin / sonstig<br/>Betrag<br/>EUR 0<br/>85,00 0</td><td>er Arlage.<br/>Indat Obergegangen<br/>Itzen und auszuzah<br/>2<br/>e Beratungsperson<br/>ises Feld bitte nicht a<br/>Festzusetzen au<br/>EUR</td></td<>                                                                                                    | A I. V. H. § 59 Absalz, J. 3 HVG) /<br>gründung der Erstattungspriicht<br>iren / (welteres) Verwaltungsvert<br>V RVG)?<br>itt, Akterzeichen):<br>lagen, deren Entstehung ich w<br>1 DE26 _ 50D1 _ 0050<br>                                                                                                    | tergeben sich aus di<br>ahren in diesem Mar<br>ersichere, festzuse<br>1 0893 1 5165 1 1:<br>ochtsanwältin / sonstig<br>Betrag<br>EUR 0<br>85,00 0                                                                               | er Arlage.<br>Indat Obergegangen<br>Itzen und auszuzah<br>2<br>e Beratungsperson<br>ises Feld bitte nicht a<br>Festzusetzen au<br>EUR |
| Image       Image       Image <td< td=""><td>A I. V. H. § 59 Absalz, J. S HVG) /<br/>gründung der Erstattungspriicht<br/>iren / (welteres) Verwaltungsvert<br/>V RVG)?<br/>it, Akterzeichen):<br/>lagen, deren Entstehung ich vi<br/>1 0E26 5001 0060<br/>Rechtsanwalt / Re<br/>Vergütungsverzeichnis<br/>Nummer(n)<br/>2501 2502 2503 2503 2503 2503 2508 2508 2508 2508 2508 2508 2508 2508</td><td>tergeben sich aus di<br/>lahren in diesem Mar<br/>ersichere, festzuse<br/>1 0893   5165   1:<br/>ochtsanwähin / sonstig<br/>Betrag<br/>EUR    <br/>85,00  <br/>150,00  </td><td>er Arlage.<br/>hdat übergegangen<br/>tzen und auszuzah<br/>2<br/>e Beratungsporson<br/>ses Feld bitte nicht at<br/>Festzusetzen au<br/>EUR</td></td<>                                                                                                    | A I. V. H. § 59 Absalz, J. S HVG) /<br>gründung der Erstattungspriicht<br>iren / (welteres) Verwaltungsvert<br>V RVG)?<br>it, Akterzeichen):<br>lagen, deren Entstehung ich vi<br>1 0E26 5001 0060<br>Rechtsanwalt / Re<br>Vergütungsverzeichnis<br>Nummer(n)<br>2501 2502 2503 2503 2503 2503 2508 2508 2508 2508 2508 2508 2508 2508                                                    | tergeben sich aus di<br>lahren in diesem Mar<br>ersichere, festzuse<br>1 0893   5165   1:<br>ochtsanwähin / sonstig<br>Betrag<br>EUR    <br>85,00  <br>150,00                                                                   | er Arlage.<br>hdat übergegangen<br>tzen und auszuzah<br>2<br>e Beratungsporson<br>ses Feld bitte nicht at<br>Festzusetzen au<br>EUR   |
| Image       Image       Image <td< td=""><td>A I. V. H. § 59 JUSALZ, J. S HVG) /<br/>gründung der Erstattungspriicht<br/>iren / (welteres) Verwaltungsverf<br/>V RVG)?<br/>it, Akterzeichen):<br/>lagen, deren Entstehung ich w<br/>1 DE26 1 5001 1 0060<br/>Rechtsanwalt / Ro<br/>Vergütungsverzeichnis<br/>Nummer(n)<br/>2501<br/>2502<br/>2503<br/>Einzelberechnung 7001<br/>Pauschale 7002</td><td>tergeben sich aus di<br/>lahren in diesem Mar<br/>ersichere, festzuse<br/>1 0893   5165   1:<br/>ochtsamwältin / sonstig<br/>Betrag<br/>EUR 0<br/>6<br/>85,00 0<br/>150,00 0</td><td>er Arlage.<br/>hdat übergegangen<br/>tzen und auszuzah<br/>2<br/>e Beratungsperson<br/>ses Feld bitte nicht av<br/>Festzusetzen au<br/>EUR</td></td<>                                                                                                    | A I. V. H. § 59 JUSALZ, J. S HVG) /<br>gründung der Erstattungspriicht<br>iren / (welteres) Verwaltungsverf<br>V RVG)?<br>it, Akterzeichen):<br>lagen, deren Entstehung ich w<br>1 DE26 1 5001 1 0060<br>Rechtsanwalt / Ro<br>Vergütungsverzeichnis<br>Nummer(n)<br>2501<br>2502<br>2503<br>Einzelberechnung 7001<br>Pauschale 7002                                                       | tergeben sich aus di<br>lahren in diesem Mar<br>ersichere, festzuse<br>1 0893   5165   1:<br>ochtsamwältin / sonstig<br>Betrag<br>EUR 0<br>6<br>85,00 0<br>150,00 0                                                             | er Arlage.<br>hdat übergegangen<br>tzen und auszuzah<br>2<br>e Beratungsperson<br>ses Feld bitte nicht av<br>Festzusetzen au<br>EUR   |
| Imein       Imitian is in the image of the image of the                                     | A I. V. III. § 59 JUSALZ, J., 3 HVG) /<br>gründung der Erstattungspriicht<br>iren / (welteres) Verwaltungsvert<br>V RVG)?<br>it, Akterzeichen):<br>lagen, deren Entstehung ich vi<br>1 DE26 1 5001 1 0060<br>Rechtsanwalt / Re<br>Vergütungsverzeichnis<br>Nummer(n)<br>2501<br>2502<br>2503<br>2508<br>Einzelberechnung 7001<br>Pauschale 7002<br>7000                                   | tergeben sich aus di<br>lahren in diesem Mar<br>ersichere, festzuse<br>1 0893   5165   1:<br>ochtsanwähin / sonstig<br>Betrag<br>EUR    <br> <br> <br> <br> <br> <br> <br> <br> <br> <br> <br> <br> <br> <br> <br> <br> <br>    | er Arlage.<br>ndat übergegangen<br>tzen und auszuzah<br>2<br>e Beratungsporson<br>ses Feld bitte nicht a<br>Festzusetzen au<br>EUR    |
| Imain       Imain       Imain <td< td=""><td>A I. V. H. § 59 Absalz, J. S HVG) /<br/>gründung der Erstattungspriicht<br/>iren / (welteres) Verwaltungsvert<br/>V RVG)?<br/>itt, Akterzeichen):<br/>lagen, deren Entstehung ich w<br/>1 DE26 5001 0060<br/>Rochtsamwalt / Rv<br/>Vergütungsverzeichnis<br/>Nummer(n)<br/>2501 2502<br/>2503 2<br/>2503 2<br/>2506 Einzelberechnung 7001 2<br/>Pauschale 7002 2<br/>7000 2</td><td>tergeben sich aus di<br/>ahren in diesem Mar<br/>ersichere, festzuse<br/>1 0893   5165   1:<br/>ochtsanwähn / sonstig-<br/>Betrag<br/>EUR    <br/>0<br/>85,00  <br/>150,00  <br/>20,00  <br/>8,50  <br/>0</td><td>er Anlage.<br/>hdat Obergegangen<br/>tzen und auszuzah<br/>2<br/>e Beratungsperson<br/>ses Feld bitte nicht a<br/>Festzusetzen au<br/>EUR</td></td<>                                                                                                    | A I. V. H. § 59 Absalz, J. S HVG) /<br>gründung der Erstattungspriicht<br>iren / (welteres) Verwaltungsvert<br>V RVG)?<br>itt, Akterzeichen):<br>lagen, deren Entstehung ich w<br>1 DE26 5001 0060<br>Rochtsamwalt / Rv<br>Vergütungsverzeichnis<br>Nummer(n)<br>2501 2502<br>2503 2<br>2503 2<br>2506 Einzelberechnung 7001 2<br>Pauschale 7002 2<br>7000 2                              | tergeben sich aus di<br>ahren in diesem Mar<br>ersichere, festzuse<br>1 0893   5165   1:<br>ochtsanwähn / sonstig-<br>Betrag<br>EUR    <br>0<br>85,00  <br>150,00  <br>20,00  <br>8,50  <br>0                                   | er Anlage.<br>hdat Obergegangen<br>tzen und auszuzah<br>2<br>e Beratungsperson<br>ses Feld bitte nicht a<br>Festzusetzen au<br>EUR    |
| Image       Image       Image <td< td=""><td>A I. V. H. § 59 Absalz, J. S HVG) /<br/>gründung der Erstattungspriicht<br/>iren / (welteres) Verwaltungsvert<br/>V RVG)?<br/>it, Akterzeichen):<br/>lagen, deren Entstehung ich w<br/>1 DE26 1 5001 1 0060<br/>Bochtsanwalt / Ro<br/>Vergütungsverzeichnis<br/>Nummer(n)<br/>2501 2502 2<br/>2503 2<br/>2503 2<br/>2508 Einzelberechnung 7001 Pauschale 7002 2<br/>7000 2<br/>2008 2</td><td>tergeben sich aus di<br/>ahren in diesem Mar<br/>ersichere, festzuse<br/>1 0893   5165   1:<br/>ochtsanwähin / sonstig<br/>Betrag<br/>EUR 0<br/>0<br/>0<br/>0<br/>0<br/>0<br/>0<br/>0<br/>0<br/>0<br/>0<br/>0<br/>0<br/>0<br/>0<br/>0<br/>0<br/>0<br/>0</td><td>er Arlage.<br/>hdat übergegangen<br/>tzen und auszuzah<br/>2<br/>e Beratungsporson<br/>ses Feld bitte nicht a<br/>Festzusetzen au<br/>EUR</td></td<>                                                                                               | A I. V. H. § 59 Absalz, J. S HVG) /<br>gründung der Erstattungspriicht<br>iren / (welteres) Verwaltungsvert<br>V RVG)?<br>it, Akterzeichen):<br>lagen, deren Entstehung ich w<br>1 DE26 1 5001 1 0060<br>Bochtsanwalt / Ro<br>Vergütungsverzeichnis<br>Nummer(n)<br>2501 2502 2<br>2503 2<br>2503 2<br>2508 Einzelberechnung 7001 Pauschale 7002 2<br>7000 2<br>2008 2                    | tergeben sich aus di<br>ahren in diesem Mar<br>ersichere, festzuse<br>1 0893   5165   1:<br>ochtsanwähin / sonstig<br>Betrag<br>EUR 0<br>0<br>0<br>0<br>0<br>0<br>0<br>0<br>0<br>0<br>0<br>0<br>0<br>0<br>0<br>0<br>0<br>0<br>0 | er Arlage.<br>hdat übergegangen<br>tzen und auszuzah<br>2<br>e Beratungsporson<br>ses Feld bitte nicht a<br>Festzusetzen au<br>EUR    |
| Image: State of the second state of the second state of                           | A I. V. H. § 59 JUSALZ, J. S HVG) /<br>gründung der Erstattungspriicht<br>iren / (welteres) Verwaltungsverf<br>V RVG)?<br>it, Akterzeichen):<br>lagen, deren Entstehung ich vr<br>1 1 DE26 1 5001 1 0060<br>Bechtsanwalt / Ro<br>Vergütungsverzeichnis<br>Nummer(n)<br>2501 2<br>2502 2<br>2503 0<br>2503 0<br>2506 0<br>Einzelberechnung 7001 0<br>Pauschale 7002 0<br>3umme 0<br>7006 0 | tergeben sich aus di<br>lahren in diesem Mar<br>ersichere, festzuse<br>1 0893   5165   1:<br>ochtsanwältin / sonstig<br>Betrag<br>EUR    <br>85,00  <br>150,00  <br>150,00  <br>8,50  <br>263,50  <br>50,07                     | er Anlage.<br>Indat übergegangen<br>Izen und auszuzah<br>2<br>Boratungsperson<br>sos Fold bitte nicht a<br>Festzusetzen au<br>EUR     |

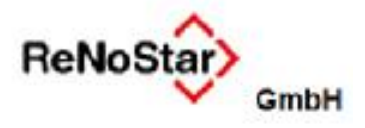

Die maßgeblichen Datenfelder werden anhand der bekannten Akten- und Adressdaten automatisch gefüllt. Lediglich die individuellen Daten des jeweiligen Vorgangs müssen durch Anklicken der zutreffenden Optionen noch manuell bearbeitet werden. Sollten sie auf die Beratungsgebühr bereits einen Vorschuss erhalten haben, so ist auch dieser im dafür vorgesehenen Feld manuell einzutragen.

## 1.3.7 Speichern des Dokuments zum Aktenkonto und zur Aktenhistorie

| ch dem Ausdruck des ausgefüllten Dokuments über das Ikon 📼 [Datei drucken] |
|----------------------------------------------------------------------------|
| hkr119.pdf - Adobe Reader                                                  |
| tei Bearbeiten Anzeige Fenster Hilfe                                       |
| 📄 🔁 🖓 🎧 💾 😓 🔛 💿 💿 🚺 / 1                                                    |
| Füllen Sie bitte das folgend Datei drucken (Strg+P) nen in dieses F        |
| eichern Sie die Beratungshilfeabrechnung über das Ikon 📙 [Datei speichern] |
| hkr119.pdf - Adobe Reader                                                  |
| tei Bearbeiten Anzeige Fenster Hilfe                                       |
| 🛃 🔂 🖓 🎧 💾 🖨 🖂 🛛 🕥 🕢 🚺 / 1                                                  |
| Füllen Sie bitte das fol Datei speichern (Strg+S) önnen in dieses i        |

wie gewohnt zum Aktenkonto und zur Aktenhistorie.

Anwender, die die Beratungshilfeabrechnung mit einer K-Nummer gespeichert haben und keine Sollstellung im Aktenkonto vornehmen, erhalten den folgenden Dialog nicht.

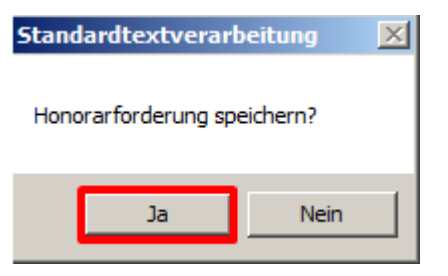

Sofern dieser erscheint und Sie die Abrechnung als Sollstellung im Aktenkonto erfassen möchten, beantworten Sie die Abfrage mit Klick auf den Button [Ja] und beantworten wie gewöhnlich den nachfolgenden Workflow.

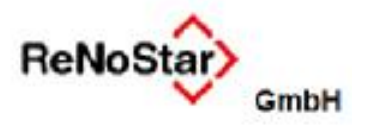

09.05.2014

EUR A01 RVG3 ÜB

|               | uchen>               |                  |                  |               |             |                  |                    |                |                             |
|---------------|----------------------|------------------|------------------|---------------|-------------|------------------|--------------------|----------------|-----------------------------|
| agisternummer | 13/0005              | Kurzrubrum       | lustermann, Otto | /. Autohaus H | ofer GmbH   | 4 4              |                    |                |                             |
| s Regnr.      |                      | Kurzrubrum       |                  |               |             | + + 1            |                    |                |                             |
|               |                      | Mandant          |                  |               |             | 4                |                    |                |                             |
|               |                      | Bis Mandant      |                  |               |             |                  |                    |                |                             |
| 3/0005        | Hon. Forderung       | Honorar          | Ford.stfr.Ausl.  | stfr. Ausl    | Fremdgeld   | Ford.stpf.Ausl.  | stpf. Auslagen     |                |                             |
| aldovortrag   | 0,00                 | 0,00             | 0,00             | 0,0           | 0,00        | 0,00             | 0,00               |                |                             |
| ktensaldo     | 251,69               | 0,00             | 0,00             | 0,0           | 0,00        | 0,00             | 0,00               |                |                             |
| ndsaldo       | 251,69               | 0,00             | 0,00             | 0,0           | 0,00        | 0,00             | 0,00               |                |                             |
| atus Datun    | n Rechnungsnu Buchun | gstext           | Gegenkonto       | Mwst.         | Umsatz Hone | orar/Ford. stfr. | Auslagen Fremdgeld | stpf. Auslagen | Gesamtumsatz Gezahlt von/an |
| 09.05.201     | 4 0140/14 Honor:     | arabrechnung RVG | 69000            | 19,00         | 251,69      | -251,69          | 0,00 0,00          | 0,00           | 251,69 AG Aschaffenburg     |

Fertigl Warte auf weitere Eingaben.

Die Sollstellung ist anschließend im Aktenkonto enthalten.

Über die Aktenhistorie kann das ausgefüllte Formular jederzeit per Doppelklick oder über den Button [Ansehen] im Acrobat Reader geöffnet werden.

| 💲 < Aktenhistorie       | >                                             |                                           |                     |                     |        |                                 |                                                  |    |        |              |              |       | _ _    | ×   |
|-------------------------|-----------------------------------------------|-------------------------------------------|---------------------|---------------------|--------|---------------------------------|--------------------------------------------------|----|--------|--------------|--------------|-------|--------|-----|
| Datei Digitales Dikta   | at Dokumente Signat                           | ur Web-Akte Drebis                        | Einstellur          | ngen                |        |                                 |                                                  |    |        |              |              |       |        |     |
| Registernummer<br>Datum | 13/0005 V Mustermann, Otto J.                 |                                           |                     | Autohaus Hofer C    |        |                                 | Suche über.<br>© Registernr.<br>© Sachbearbeiter |    |        |              |              |       |        |     |
| Diktatkennzeichen       |                                               | <b>⊻</b> ∭Workfle                         | wkennz              | shack Perintriarius |        | Anfrana                         | C Kennzeichen                                    |    |        |              |              |       |        |     |
| Belendatum Do           | kument-Datum Inhalt de:                       | s Standardtextes                          | Seiten              | Empfänger/Absen     | der    | Anlage                          | Notiz 1                                          | SB | Workfl | Diktatkennzi | Dateiname    |       | OLE    | _   |
| 09.05.2014 09           | .05.2014 Beratung                             | shilfe-Abrechnung PDF                     | Condi               | AG Aschaffenburg    | g.     | Vinago                          |                                                  | GR |        | Distances    | 7DE509L12371 | 5A000 | PDF    |     |
|                         |                                               |                                           |                     |                     |        |                                 |                                                  |    |        |              |              |       |        |     |
|                         |                                               |                                           | ~                   | 1.8.6               | 1      | 1.00                            | - 1                                              |    |        |              |              |       |        | 7   |
| Wiedervorlagen          | Anlegen M Ang<br>Stoppuhr S Anse<br>Signieren | tern T <u>L</u> öschen<br>hen Stearbeiten | Akt <u>u</u> alisie | eren 🔂 Journal      | Zurück | r ¥ <u>H</u> il<br>n ⊻olltextsu | e<br>che                                         |    |        |              |              |       |        | 10  |
| 09.05.2014              | Fertig, warte auf                             | weitere Eingaben!                         |                     |                     |        |                                 |                                                  |    |        |              | EUR          | A01 R | /G3 ÜB | 11. |